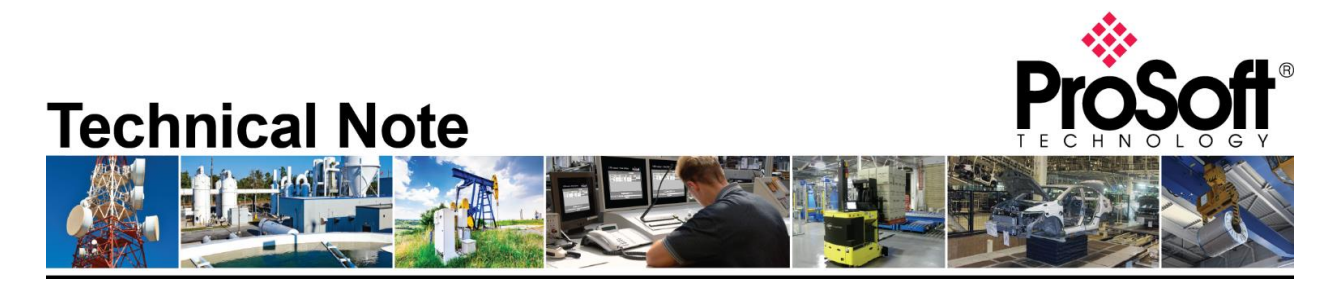

## Migrating from an existing 5207/52x8-MNET-HART to PLX51-HART-4I Document Code: TN\_PLX51HART4I\_Migrating from 52x7 or 52x8-MNET-HART\_01-1904 Date: April 19, 2019 Revision: 01

Applicable products include:

Converting from:

- 5207-MNET-HART
- 5208-MNET-HART
- 5228-MNET-HART

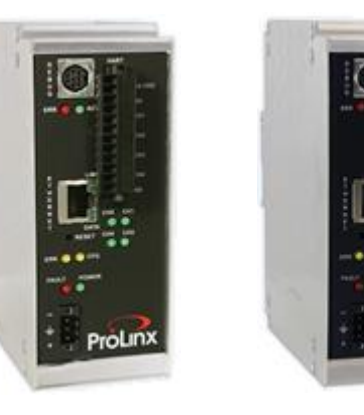

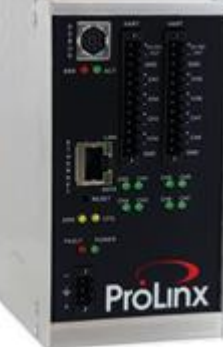

Converting to: • PLX51-HART-4I

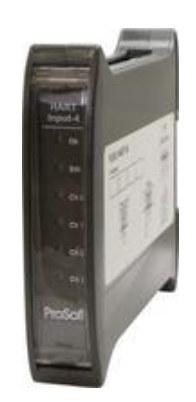

# How to Contact Us

**Asia Pacific** 

Regional Office +60.3.7941.2888 support.ap@prosoft-technology.com

North Asia (China, Hong Kong) +86.21.5187.7337 support.ap@prosoft-technology.com

#### Europe/Middle East/Africa Regional Office

+33.(0)5.34.36.87.20 support.emea@prosoft-technology.com

Latin America Regional Office +52.222.264.1814 support.la@prosoft-technology.com North America Corporate Office +1.661.716.5100 support@prosoft-technology.com

ProSoft Technology, Inc. HART\_01-1904

TN\_PLX51HART4I\_Migrating from 52x7 or 52x8-MNET-

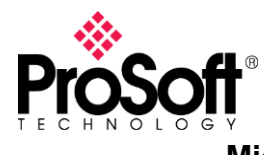

Migrating from an existing 5207/52x8-MNET-HART to the new PLX51-HART-4I is a simple and straight forward process. These modules use different configuration software for the configuration, but both remain easy to use.

It is highly recommended to review the PLX51-HART-4I training video on ProSoft Technology's YouTube channel: <u>https://www.youtube.com/watch?v=EvkF5s7zCqc</u>

- 5207/52x8-MNET-HART use **ProSoft Configuration Builder** (aka PCB)
- PLX51-HART-4I uses ProSoft PLX50 Configuration Utility

You can download the tools free of charge on our website:

- ProSoft Configuration Builder: <u>https://www.prosoft-technology.com/Products/ProSoft-Software/ProSoft-Configuration-Builder#related\_downloads</u>
- ProSoft PLX51 Configuration Utility: <u>https://www.prosoft-technology.com/Products/ProSoft-Software/ProSoft-PLX50-Configuration-Utility#related\_downloads</u>

The PLX51-HART-4I is built with 4 HART channels, you will have to use 2 gateways to connect up to 8 analog input devices, 3 gateways to connect up to 12 analog input devices...

Additional features/functions are available on PLX51-HART-4I:

- FTD-DTM compatible for Asset Management Systems
- Ethernet configuration and diagnostic
  - HART device discovery, configuration, status, statistics, trends...
  - HART analog input calibration

Limitations:

- Only peer-to-peer connection is available with Modbus TCP communication.
- The PLX51-HART-4I acts as a Modbus TCP server on the network.

### Audience:

You would be interested in this Technical Note if you are currently using 5207-MNET-HART or 52x8-MNET-HART gateways as server on Modbus TCP network to collect analog values or HART digital data from HART sensors.

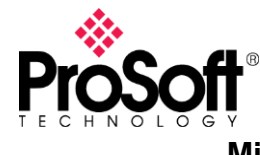

#### Migrating 5207-MNET-HART or 52x8-MNET-HART to PLX51-HART-4I

The following steps will guide you through migrating an existing 5207-MNET-HART to a PLX51-HART-4I.

The configuration of your gateway should look like this: # EtherNet Configuration

| my_ip<br>netmask<br>gateway                                                                                                    |                                            | :   | 192.168.0.100<br>255.255.255.0<br>192.168.0.1 |
|----------------------------------------------------------------------------------------------------|--------------------------------------------|-----|-----------------------------------------------|
| # Module Configuration                                                                                                    |                                            |     |                                               |
| [Module]<br>Module Type : 5207-MNET-HART<br>Module Name : 5207-MNET-HART                                                                   |                                            |     |                                               |
| [Module Comment]<br># Put Comment Here                                                                                                    |                                            |     |                                               |
| [MNet Servers]<br>Enron-Daniels<br>Output Offset<br>Bit Input Offset<br>Holding Register Offset<br>Word Input Offset<br>Connection Timeout | <br>NO<br>0<br>0<br>0<br>0<br>600          |     |                                               |
| [MNet Client 0]<br>Minimum Command Delay<br>Response Timeout<br>Retry Count<br>Enron-Daniels<br>ARP Timeout                                | <br>0<br>1000<br>0<br>N0<br>5000           |     |                                               |
| [MNet Client 0 Commands]<br>START<br>END                                                                                                   |                                            |     |                                               |
| [HART Port 0]<br>Enabled<br>Preambles<br>Primary Master                                                                                    | <br>Yes<br>5<br>Yes                        |     | I                                             |
| DB Address Status<br>Command Count<br>Auto-Poll Code<br>Auto-Poll DB Address<br>Auto-Poll Swap Float<br>Max Device Count                   | <br>100<br>0<br>p2p<br>2000<br>No Cha<br>1 | nge |                                               |
| [HART Port 0 Commands]                                                                                                    |                                            |     |                                               |

START END

The IP address varies of course, but basically, this is your configuration. Please note the DB Address Status and Auto-Poll DB Address, it will be used later on.

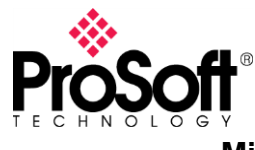

Below are the steps to follow for a basic configuration using p2p communication:

1. Start a new project in ProSoft PLX50 Configuration utility and add a device. You can either click the "+" button, either right-click on project and select "Add"

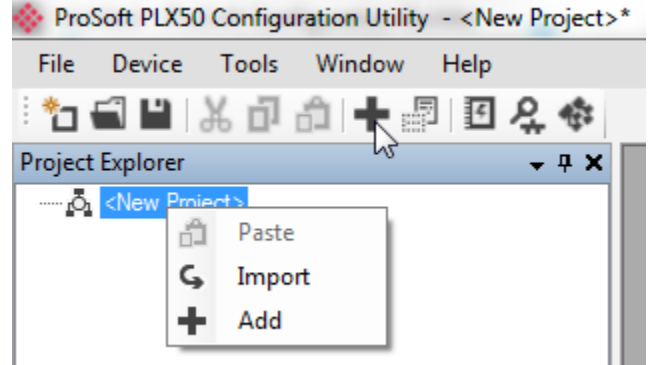

2. Select the PLX51-HART-4I in the product list and clock "Ok"

| 🚸 Add New 🛛   | Device        |                                           |  |  |  |  |  |
|---------------|---------------|-------------------------------------------|--|--|--|--|--|
| Select Device | Туре          |                                           |  |  |  |  |  |
| Image         | Device Name   | Description                               |  |  |  |  |  |
| :             | DF1 Messenger | DF1 Messenger Communication Module        |  |  |  |  |  |
|               | DF1 Router    | DF1 to Logix Communication Module         |  |  |  |  |  |
|               | PLX51-DL-232  | Data Logger Module                        |  |  |  |  |  |
|               | PLX51-HART-4I | HART 4-Channel Input Communication Module |  |  |  |  |  |
|               |               |                                           |  |  |  |  |  |
|               |               |                                           |  |  |  |  |  |
| Ok Cancel     |               |                                           |  |  |  |  |  |

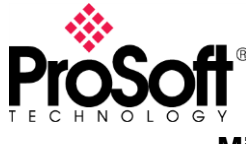

3. In the "General" tab, enter the IP address of your PLX51-HART-4I

You can also browse for connected devices by clicking the "..." button on the right of the IP address field.

| 4. | Select the | protocol a | as "Modbus | TCP" |
|----|------------|------------|------------|------|
|----|------------|------------|------------|------|

| 🔅 HART 4 In - Configu | uration                                                                            |                         |
|-----------------------|------------------------------------------------------------------------------------|-------------------------|
| General Ch 0 Ch       | 0 - Adv. (Disabled) Ch 1 Ch 1 - Adv. (Disabled) Ch 2 Ch 2 - Adv. (Disabled) Ch 3 C | h 3 - Adv. (Disable 🔹 🕨 |
| Instance Name         | HART 4 In                                                                          |                         |
| Description           |                                                                                    |                         |
| IP Address            | 0 . 0 . 0 . 0 . Major Revision                                                     |                         |
| Protocol              | Modbus TCP 🔹                                                                       |                         |
| Node Address          | 0                                                                                  |                         |
| - EtherNet/IP Adva    | nced Diagnostics                                                                   |                         |
| Logix Path            | 0.0.0.0                                                                            |                         |
|                       |                                                                                    |                         |
|                       |                                                                                    |                         |
|                       |                                                                                    |                         |
|                       |                                                                                    |                         |
|                       | Ok Apply Cancel                                                                    |                         |

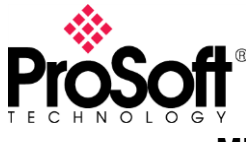

5. In the different "Ch. X" tabs, select the right parameters for your application if defaults don't match

| 🔅 HART 4 In - Configuration |                                       |                          |                                 | - • •           |
|-----------------------------|---------------------------------------|--------------------------|---------------------------------|-----------------|
| General Ch 0 Ch 0 - Adv. (  | (Disabled) Ch 1 Ch 1 - Ad             | v. (Disabled) Ch 2 Ch    | 2 - Adv. (Disabled) Ch 3 Ch 3 - | Adv. (Disable 4 |
|                             | · · · · · · · · · · · · · · · · · · · |                          |                                 |                 |
| Signal                      |                                       |                          |                                 |                 |
| Signal                      |                                       |                          |                                 |                 |
| Range 4                     | 4-20 mA ▼                             | Hiter 10                 | (ms)                            |                 |
| Raw Max                     | 20 (mA)                               | EU Max 100               | )                               |                 |
| Raw Min                     | 4 (mA)                                | EU Min 0                 |                                 |                 |
| -HART Communication         |                                       |                          |                                 |                 |
| 🔽 Enable HART               | $\checkmark$                          | Enable Relay Messages (0 | Class 2) 📃 Fixed HART Addre     | ss              |
| PV Update Rate              | 1 second 🛛 🔻 Ad                       | v. Diag. Ratio           | 3 Address 1 -                   |                 |
| Trend Defaults              |                                       |                          |                                 |                 |
| Source F                    | Filtered Scaled Value 🔹               | Sample Rate 10           | )00 (ms)                        |                 |
|                             |                                       |                          |                                 |                 |
|                             |                                       |                          |                                 |                 |
|                             |                                       |                          |                                 |                 |
|                             |                                       |                          |                                 |                 |
|                             |                                       |                          |                                 |                 |
|                             | Ok                                    | Apply                    | incel                           |                 |
|                             |                                       |                          |                                 |                 |

6. Download configuration to the gateway (right click on gateway and select "Download"

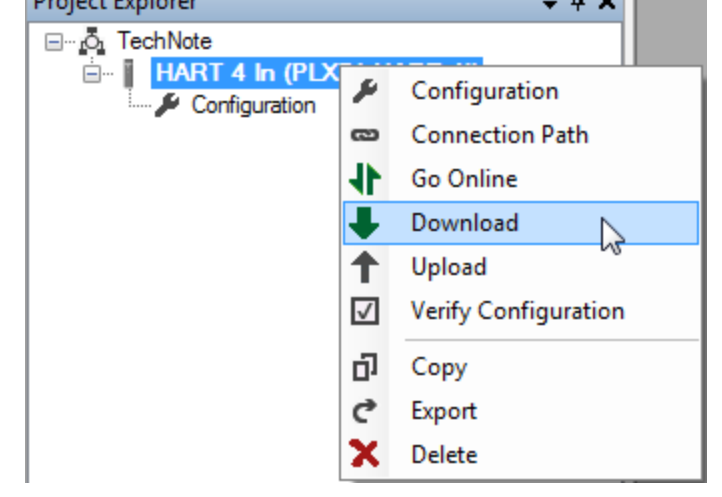

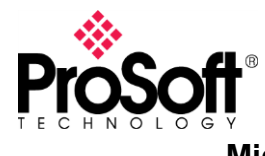

### Access the data via Modbus TCP

Once configuration is downloaded, you can access the data from the HART devices as per below table:

| Register Type:           | Input Registers 3xxxx (Function Code 4) |      |          |         |         |         |         |  |  |
|--------------------------|-----------------------------------------|------|----------|---------|---------|---------|---------|--|--|
|                          |                                         |      | Register |         |         |         |         |  |  |
| Parameter                | Byte                                    | Date | Contract | Channel | Channel | Channel | Channel |  |  |
|                          | Length                                  | rype | General  | 0       | 1       | 2       | 3       |  |  |
| Device Process Variables |                                         |      |          |         |         |         |         |  |  |
| Raw current              | 4                                       | REAL | -        | 0       | 100     | 200     | 300     |  |  |
| Scaled Value             | 4                                       | REAL | -        | 2       | 102     | 202     | 302     |  |  |
| Digital current          | 4                                       | REAL | -        | 4       | 104     | 204     | 304     |  |  |
| PV                       | 4                                       | REAL | -        | 6       | 106     | 206     | 306     |  |  |
| SV                       | 4                                       | REAL | -        | 8       | 108     | 208     | 308     |  |  |
| TV                       | 4                                       | REAL | -        | 10      | 110     | 210     | 310     |  |  |
| FV                       | 4                                       | REAL | -        | 12      | 112     | 212     | 312     |  |  |
| PV units code            | 1                                       | SINT | -        | 14      | 114     | 214     | 314     |  |  |
| SV units code            | 1                                       | SINT | -        |         |         |         |         |  |  |
| TV units code            | 1                                       | SINT | -        | 15      | 115     | 215     | 315     |  |  |
| FV units code            | 1                                       | SINT | -        |         |         |         |         |  |  |

For example, to read the 4 variables of the HART device attached to channel 1, you will have to setup Modbus TCP to read floating point values from Modbus TCP address 106 to 113 of the Input Register database

| ModScan32 - [ModSca1]                                                                 |                                    |
|---------------------------------------------------------------------------------------|------------------------------------|
| File Connection Setup View Window Help                                                | _ & ×                              |
| □☞∎ ●€ \$\$\$\$\$                                                                     |                                    |
|                                                                                       |                                    |
| Address:0107Device Id:1Number of Polls:<br>Valid Slave RespLength:804: INPUT REGISTER | : 122<br>ponses: 120<br>Reset Ctrs |
| 30107: 0.0011 30109: 0.0023 30111: 0.0199 30113: 25.4   30108: 30110: 30112: 30114:   | 50713: 25.4507                     |
|                                                                                       | 4                                  |
| For Help, press F1                                                                    | Polls: 122 Resps: 1                |

The addresses on Modbus can vary, with most devices, you will have to add an offset of 30001 to read Input registers, the address to read data would then be 30107 with the simulator I used. In this example, I read differential pressures and temperature.

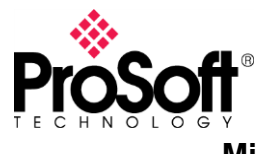

## Troubleshooting

When going online with the module, you can access different status information. It would allow you comparing HART variables to what you see in your Modbus client for example or get communication statistics.

1. Right click on module and select "Go Online"

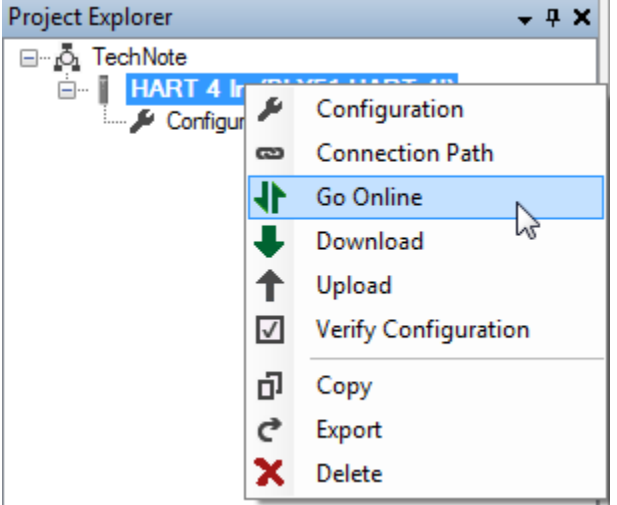

2. Double click on the different menu elements to display status

|   | HART 4  | In - Channe | 1 Status    |               |                      |                 |                 |             |       |             |
|---|---------|-------------|-------------|---------------|----------------------|-----------------|-----------------|-------------|-------|-------------|
| Г | General | Device Info | Device List | Device Status | Device Configuration | Advanced Status | HART Statistics | PV Tracking | Trend | Calibration |
|   |         |             |             |               |                      |                 |                 |             |       |             |
|   | Tag     |             |             |               | HAR                  | T Online        |                 |             |       |             |
|   | Descr   | iptor       |             | _             |                      |                 |                 |             |       |             |
|   | Manu    | facturer    |             |               | Endress Hauser       |                 |                 |             |       |             |
|   | Devic   | е Туре      |             |               | 24                   |                 |                 |             |       |             |
|   |         | PV          | -           | 0.001         |                      |                 |                 |             |       |             |
|   |         | SV          | (           | 0.003         |                      |                 |                 |             |       |             |
|   |         | TV          | (           | 0.021         | mi                   | libars          |                 |             |       |             |
|   |         | EV          |             | E 072         | Deere                | es Coleius      |                 |             |       |             |
|   |         | FV          | 2           | 3.073         | Degree               |                 |                 |             |       |             |
|   |         |             |             |               |                      |                 |                 |             |       |             |
|   |         |             |             |               |                      |                 |                 |             |       |             |
| - |         |             |             |               |                      |                 |                 |             |       |             |

Here for example, you can see the different variables and you can compare then.

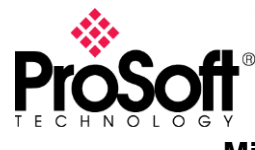

Eventually, the Event Viewer will allow you troubleshooting further.

You can also troubleshoot the PLX51-HART-4I module using Modbus TCP, you will find in the user manual of the PLX51-HART-4I the Modbus mapping for the status information.

| Register Type:                 | Holding Registers 4xxxx (Function Code 3) |          |          |         |         |         |         |  |
|--------------------------------|-------------------------------------------|----------|----------|---------|---------|---------|---------|--|
|                                | Durte                                     | Data     | Register |         |         |         |         |  |
| Parameter                      | Length                                    | Date     | General  | Channel | Channel | Channel | Channel |  |
|                                | Length                                    | Type     | General  | 0       | 1       | 2       | 3       |  |
| Module Status                  |                                           |          |          |         |         |         |         |  |
| Bit 0 – Configuration Valid    |                                           |          |          |         |         |         |         |  |
| Bit 1 – Channel 0 Enabled      |                                           |          |          |         |         |         |         |  |
| Bit 2 – Channel 1 Enabled      |                                           |          |          |         |         |         |         |  |
| Bit 3 – Channel 2 Enabled      | 2                                         | INIT     | 0        | -       | -       | -       | -       |  |
| Bit 4 – Channel 3 Enabled      | 2                                         |          | 0        | -       | -       | -       | -       |  |
| Bit 5 – Channel 0 HART Enabled |                                           |          |          |         |         |         |         |  |
| Bit 6 – Channel 1 HART Enabled |                                           |          |          |         |         |         |         |  |
| Bit 7 – Channel 2 HART Enabled |                                           |          |          |         |         |         |         |  |
| Bit 8 – Channel 3 HART Enabled |                                           |          |          |         |         |         |         |  |
| Modbus Statistics              |                                           |          |          |         |         |         |         |  |
| Rx Packet Count                | 4                                         | DINT     | 20       | -       | -       | -       | -       |  |
| Tx Packet Count                | 4                                         | DINT     | 22       | -       | -       | -       | -       |  |
| Checksum Errors                | 4                                         | DINT     | 24       | -       | -       | -       | -       |  |
| Timeouts                       | 4                                         | DINT     | 26       | -       | -       | -       | -       |  |
| Device Info                    |                                           |          |          |         |         |         |         |  |
| Manufacturer ID                | 1                                         | BYTE     | -        | 100     | 200     | 300     | 400     |  |
| Manufacturer Device Type Code  | 1                                         | BYTE     | -        |         |         |         |         |  |
| Number of Preambles Required   | 1                                         | BYTE     | -        | 101     | 201     | 301     | 401     |  |
| Universal Command Rev          | 1                                         | BYTE     | -        |         |         |         |         |  |
| Device Specific Command Rev    | 1                                         | BYTE     | -        | 102     | 202     | 302     | 402     |  |
| Software Rev                   | 1                                         | BYTE     | -        |         |         |         |         |  |
| Hardware Rev                   | 1                                         | BYTE     | -        | 103     | 203     | 303     | 403     |  |
| Device Function Flags          | 1                                         | BYTE     | -        |         |         |         |         |  |
| Device ID Number               | 3                                         | BYTE[3]  | -        | 104     | 204     | 304     | 404     |  |
| Pad Byte                       | 1                                         | BYTE     | -        |         |         |         |         |  |
| Sensor Serial Number           | 3                                         | BYTE[3]  | -        | 106     | 206     | 306     | 406     |  |
| Units Code for Sensor          | 1                                         | BYTE     | -        |         |         |         |         |  |
| Sensor Upper Limit             | 4                                         | REAL     | -        | 108     | 208     | 308     | 408     |  |
| Sensor Lower Limit             | 4                                         | REAL     | -        | 110     | 210     | 310     | 410     |  |
| Sensor Minimum Span            | 4                                         | REAL     | -        | 112     | 212     | 312     | 412     |  |
| Tag                            | 8                                         | BYTE[8]  | -        | 114     | 214     | 314     | 414     |  |
| Descriptor                     | 16                                        | BYTE[16] | -        | 118     | 218     | 318     | 418     |  |
| Date                           | 3                                         | BYTE[3]  | -        | 126     | 226     | 326     | 426     |  |

## \_END OF TECHNICAL NOTE\_\_\_\_\_